# BUKU PETUNJUK SETING EMAIL PT. SWABINA GATRA DENGAN MICROSOFT OUTLOOK 2003 (WINDOWS XP)

Sehubungan dengan keterbatasan jaringan di kantor PT. Swabina Gatra baik dilokasi Gresik ataupun Tuban, maka kami merasa perlu untuk memberikan petunjuk setting email di kedua kantor tersebut.

# 1. Buka Control Panel Windows

Klik tombol Start (1) – Pilih Control Panel (2) (seperti gambar dibawah ini)

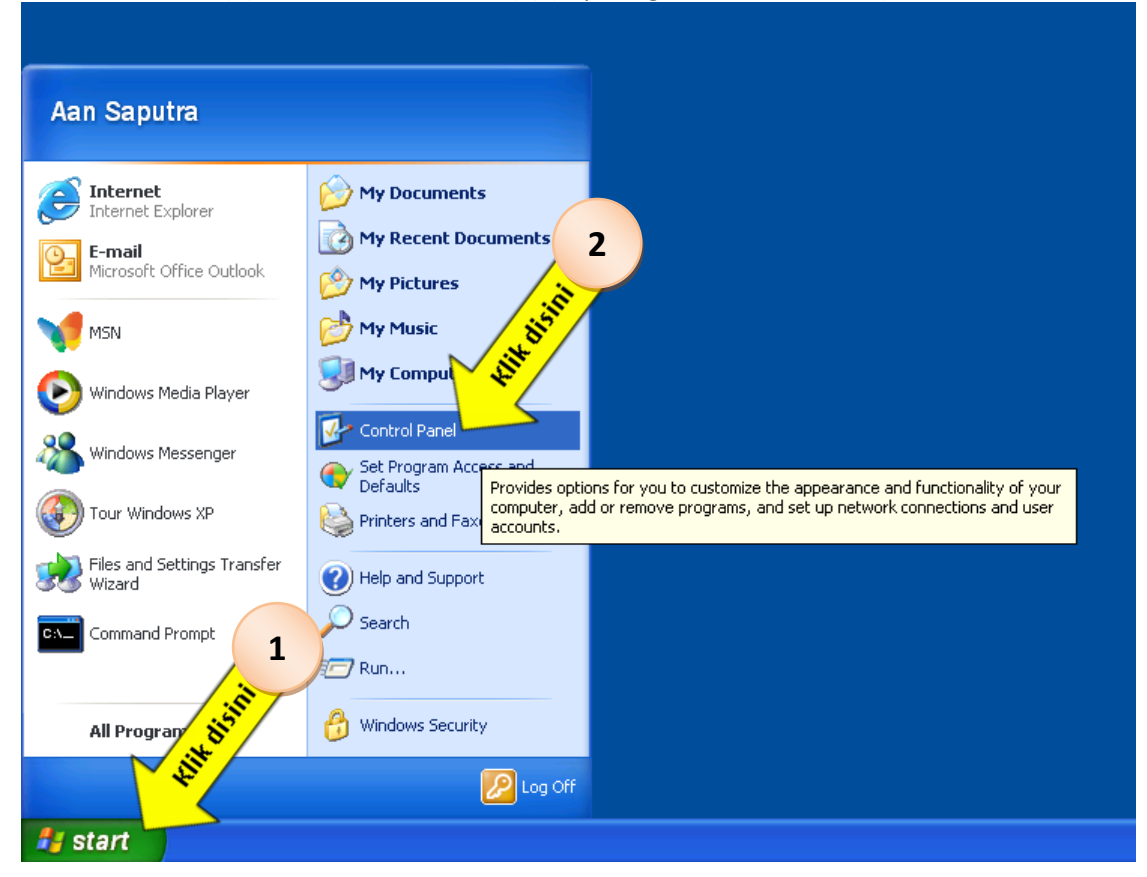

Tunggu beberapa saat hingga muncul tampilan baru (seperti gambar dibawah ini)

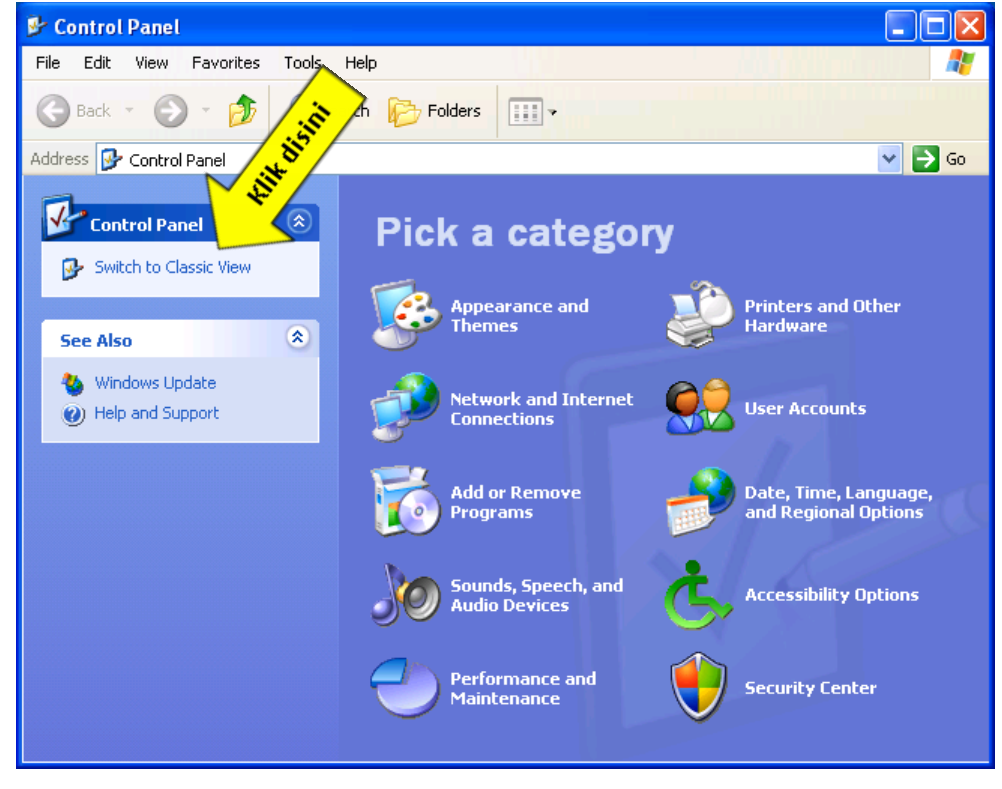

# 2. Mode Tampilan Classic View pada Control Panel

Berikut cara merubah mode tampilan menjadi Classic View (khusus jika tampilan sebelumnya adalah seperti gambar point 2):

Langkahnya adalah klik Link "Switch to Classic View" pada kolom kiri (seperti gambar point 1 gambar ke-2). Tunggu beberapa saat hingga tampilan seperti gambar dibawah ini.

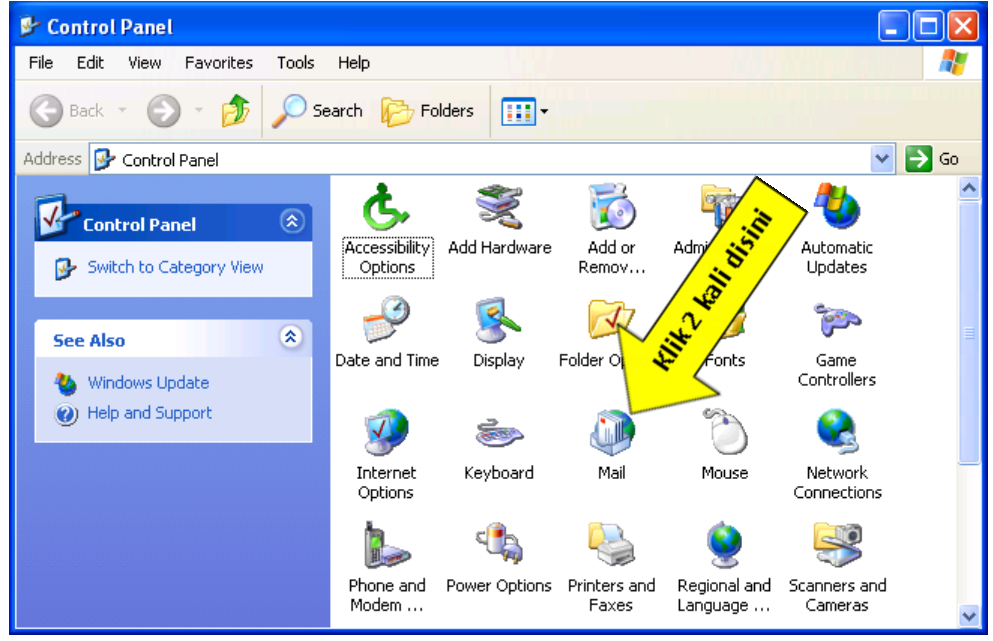

# 3. Buka Mail Windows (Konfigurasi)

Berikut cara membuka window "Mail" adalah sebagai berikut:

Langkahnya adalah klik 2 kali pada gambar icon "Mail" di window "Control Panel" (seperti gambar pada point 2). Tunggu beberapa saat hingga muncul tampilan seperti gambar dibawah ini.

| Mail 🛛                                                    |
|-----------------------------------------------------------|
| General                                                   |
| The following profiles are set up on this computer:       |
| Hill Bisin                                                |
| Add Remove Properties Copy                                |
| When starting Microsoft Office Outlook, use this profile: |
| O Prompt for a profile to be used                         |
| <ul> <li>Always use this profile</li> </ul>               |
|                                                           |
| OK Cancel Apply                                           |

4. Jika tampilan yang muncul pada computer Anda tidak seperti gambar pada point 3, hal ini memungkinkan bisa terjadi. Maka Microsoft Outlook di computer Anda sudah ada setingan akun email sebelumnya. Jika hal ini terjadi, maka langkah konfigurasinya langsung melompat ke point 6, dan menghiraukan point 5 dibawah ini.

## 5. Membuat Profile Mail yang Baru

Langkah berikutnya adalah membuat profile pail yang baru, dengan cara klik tombol "Add" pada window Mail (seperti gambar point 3). Tunggu beb saat hingga muncul dialog box "New Profile", seperti gambar dibawah ini.

| New Profile           | tr -         |
|-----------------------|--------------|
| Create New Profile    | OK<br>Cancel |
| Profile <u>N</u> ame: |              |
| Outlook               |              |
|                       |              |

Ketiklah nama baru "Outlook" (tanpa tanda kutip) seperti contoh gambar diatas. Sesudah mengetik nama baru, maka klik tombol "OK". Tunggu beberapa saat hingga muncul window baru "Email Account" seperti tergambar pada point 6 dibawah ini.

## 6. Konfigurasi Email Account

Langkah selanjutnya adalah memulai setting email account. Seperti tergambar di bawah ini, pilih optiongroup "View or change existing e-mail accounts", kemudian klik tombol "Next".

| E-mail Accounts |                                                                                                    |
|-----------------|----------------------------------------------------------------------------------------------------|
|                 | This wizard will allow you to change the e-mail                                                                       |
|                 | E-mail                                                                                                    |
|                 | Mod a new g-mail account     Wiew or change existing e-mail accounts                                                  |
|                 | Directory                                                                                                    |
|                 | <ul> <li>Add a new girectory or address book</li> <li>View or change existing directories or address books</li> </ul> |
|                 | 41W Bistin                                                                                                    |
|                 | < Back Next > Close                                                                                                   |

Tunggu beberapa saat hingga tampilan berubah seperti gambar dibawah ini.

| E-mail Accounts                                                                    |                                                 |                    |  |  |
|------------------------------------------------------------------------------------|-------------------------------------------------|--------------------|--|--|
| E-mail Accounts<br>You can select an account and change its settings or remove it. |                                                 |                    |  |  |
| Outlook processes e-r                                                              | mail for these accounts in the following order: | - sitte            |  |  |
| Name                                                                               | Туре                                            | Change             |  |  |
|                                                                                    |                                                 | Add                |  |  |
|                                                                                    |                                                 | Remove             |  |  |
|                                                                                    |                                                 | Set as Default     |  |  |
|                                                                                    |                                                 | Move Up            |  |  |
|                                                                                    |                                                 | Move Down          |  |  |
| Deliver new e-mail to                                                              | the following location:                         |                    |  |  |
|                                                                                    | <                                               | Back Finish Cancel |  |  |

# Catatan:

Jika pada window diatas terdapat item-item yang sudah terisi pada *"Outlook processes e-mail for these accounts in the following order:"*, maka lebih baik item-item tersebut dihapus semua hingga kosong, dengan cara mengklik tombol "Remove".

Dan jika Outlook Data File sudah ada, maka bisa dihiraukan dan boleh tetep terisi pada item combonya.

#### 7. Menambah E-Mail Account

Langkah berikutnya adalah menambah E-Mail Account. Untuk melakukan penambahan ini, silahkan klik tombol "Add" seperti tergambar di point 6 gambar ke-2.

Tunggu beberapa saat hingga tampilan berubah seperti gambar dibawah ini.

| E-mail Accounts                                                                                                 | ×           |
|----------------------------------------------------------------------------------------------------|-------------|
| Server Type<br>You can choose the type of s                                                                     | ×<br>Z      |
| Connect Analysis Server<br>Connect Analysis Server to read e-mail, access public folders, and share<br>document |             |
| Connect to a POP3 e-mail server to download your e-mail.                                                        |             |
| Connect to an IMAP e-mail server to download e-mail and synchronize mailbox folders.<br>O <u>H</u> TTP          |             |
| Connect to an HTTP e-mail server such as Hotmail to download e-mail and<br>synchronize mailbox folders.         |             |
| Connect to another workgroup or 3rd-party mail server.                                                          | 2<br>sissin |
| < Back Next >                                                                                                   | Cancel      |

## 8. Pilih POP3

Gunakan "Server Type POP3", seperti yang terilustrasi pada gambar diatas. Klik tombol "Next" untuk melanjutkan langkah berikutnya.

Tunggu beberapa saat hingga tampilan berubah seperti gambar dibawah ini.

| E-mail Account                | S                                                     |                                                                |                                              |               |
|-------------------------------|-------------------------------------------------------|----------------------------------------------------------------|----------------------------------------------|---------------|
| Internet E-m<br>Each of the   | ail Settings (POP3)<br>ese settings are required to g | et your e-mail account working.                                |                                              | ×.            |
| User Informat                 | ion                                                   | Server Information                                             |                                              |               |
| Your Name:                    | Aan Saputra                                           | Incoming mail server (POP3):                                   | pop.swabinagatra.co.id                       |               |
| E-mail Address:               | outra@swabinagatra.co.id                              | Outgoing mail server (SMTP):                                   | smtp.swabinagatra.co.id                      | j             |
| Logon Informa                 | ation                                                 | Test Settings                                                  |                                              |               |
| User Name:                    | putra@swabinagatra.co.id                              | After filling out the information recommend you test your acco | n on this screen, we<br>bunt by clicking the |               |
| Password:                     | **********  Remember password                         | Test Account Settings                                          | ork connection)                              | 1             |
| Log on using<br>Authenticatio | Secure Password<br>n (SPA)                            |                                                                | More Settings                                | Klik disini 2 |
|                               |                                                       | < Back                                                         | Next >                                       | cel           |

Isikan item-item urut sebagai berikut:

| Your Name                   | : diisi dengan nama lengkap.                                                                |
|-----------------------------|---------------------------------------------------------------------------------------------|
| E-mail Address              | : diisi dengan alamat email Swabina Gatra lengkap.                                          |
| Incoming mail server (POP3) | : diisi dengan "pop.swabinagatra.co.id" (tanpa tanda kutip)                                 |
| Outgoing mail server (SMTP) | : diisi dengan "smtp.swabinagatra.co.id" (tanpa tanda kutip)                                |
| User Name                   | : diisi dengan alamat email Swabina Gatra lengkap, dan sama persis dengan<br>E-mail Address |
| Password                    | : diisi dengan password atas alamat email.                                                  |
| Remember password           | : beri tanda contreng pada checkbox ini.                                                    |

# 9. Diperlukan Seting Tambahan (More Settings)

Check ulang kebenaran semua pada point 8 diatas, jika sudah lengkap dan benar, langsung klik tombol "More Settings ..." (seperti terilustrasi pada gambar diatas pada point 8 seting ke-1). Tunggu bebera saat hingga muncul window baru seperti gambar dibawah ini.

| Internet E-mail S                                         | ettings                      | disini                                             |                |
|-----------------------------------------------------------|------------------------------|----------------------------------------------------|----------------|
| General Outgoing                                          | Server                       | Klik uparanced                                     | <u>ر</u>       |
| Mail Account —<br>Type the <u>n</u> ame<br>account. For e | by which you<br>xample: "Wor | would like to refer to<br>k" or "Microsoft Mail Se | this<br>erver" |
| SwabinaMail                                               |                              |                                                    |                |
| Other User Inform                                         | nation ——                    |                                                    |                |
| Organization:                                             | PT. Swabina                  | i Gatra                                            |                |
| <u>R</u> eply E-mail:                                     | aan_saputra                  | a@swabinagatra.co.id                               |                |
|                                                           |                              |                                                    |                |
|                                                           |                              |                                                    |                |
|                                                           |                              |                                                    |                |
|                                                           |                              |                                                    |                |
|                                                           |                              |                                                    |                |
|                                                           |                              |                                                    |                |
|                                                           |                              |                                                    |                |
|                                                           |                              | ОК                                                 | Cancel         |

Isikan item-item urut sebagai berikut:

Mail Account : diisi dengan "SwabinaMail" (tanpa tanda kutip)

Organization : diisi dengan "PT. Swabina Gatra (tanpa tanda kutip)

Reply E-Mail : diisi dengan alamat email lengkap.

Check ulang kebenaran isian diatas, jika sudah lengkap dan benar, maka klik Tab "Outgoing Server", seperti terilurstrasi pada gambar diatas.

Tunggu beberapa saat hingga tampilan berubah seperti gambar dibawah ini.

| Internet E-mail Setting                 |                                    |
|-----------------------------------------|------------------------------------|
| General Outgoing Server                 | Connection Advanced                |
| My outgoing server (S                   | MTP) requires authentication       |
| <ul> <li>Use same settings a</li> </ul> | is my incoming mail server         |
| O Log on using                          |                                    |
| User Name:                              |                                    |
| Password:                               |                                    |
|                                         | Remember password                  |
| Log on using Sec                        | cure Password Authentication (SPA) |
| O Log on to incoming r                  | nail server before sending mail    |
|                                         | OK Cancel                          |

Berilah tanda contreng pada checkbox "My outgoing server (SMTP) requires authentication. Dan ketika Anda memberikan contreng checkbox tersebut, maka otomatis akan tertanda titik pada optiongroup "Use sam setting as my incoming mail server.

Langkah selanjutnya adalah mengklik Tab "Advanced". Tunggu beberapa saat hingga tampilan berubah seperti gambar berikut.

| Internet E-mail Settings                             |
|------------------------------------------------------|
| General Outgoing Server Connection Advanced          |
| Server Port Numbers                                  |
| Incoming server (POP3): 110 Use Defaults             |
| This server requires an encrypted correction (SSL)   |
| Outgoing server (SMTP): 587 <b>Rubah nilai 1</b>     |
| This server requires an encrypted conjection (SSL)   |
| Server Timeouts                                      |
| Short Long 10 minutes Drag dan geser paling kanan 2  |
| Delivery                                             |
| Leave a copy of messages on the server               |
| Remove from server after 10 📚 days                   |
| Remove from server when deleted from 'Deleted Items' |
| 3                                                    |
| ini                                                  |
| ik dis.                                              |
| - WII                                                |
|                                                      |
| OK Cancel                                            |

Rubah item "Outgoing server (SMTP) dengan nomor "587" (tanpa tanda kutip). Geser dragdrop "Server Timeouts" ke posisi yang paling kanan (10 minutes). Dan jangan berikan contrengan apapun ke checkbox yang ada di tampilan diatas.

Klik tombol "OK". Tunggu beberapa saat hingga tampilan kembali seperti pada gambar point 8 diatas.

Klik tombol "Next" (seperti terilustrasi pada gambar diatas pada point 8 seting ke-2) Tunggu beberapa saat hingga tampilan tersebut berubah seperti gambar point 10 dibawah ini.

# 10. Tambah E-mail Accounts sudah selesai.

| E-mail Accounts                         |                                          |                                                           |
|-----------------------------------------|------------------------------------------|-----------------------------------------------------------|
| E-mail Accounts<br>You can select an ac | count and change its settings or remov   | ve it.                                                    |
| Outlook processes e-mail f              | or these accounts in the following order | er:                                                       |
| Name                                    | Туре                                     | Change                                                    |
|                                         |                                          | Remove       Set as Default       Move Up       Move Down |
| Deliver <u>n</u> ew e-mail to the f     | iollowing location:                      | Klik disini 2                                             |
|                                         | (                                        | < <u>Back</u> Finish Cancel                               |

## 11. Tambah Data Outlook File

Hal selanjutnya yang diperlukan adalah tempat penyimpanan email di harddisk local computer. Jika Combo "Outlook Data File" sudah terisi sebelumnya, maka Anda bisa melompati langsung ke point 12.

Jika combo "Outlook Data File" kosong, maka klik tombol "New Outlook Data File" (seperti terilustrasi pada point 10 langkah ke-2).

Tunggu beberapa saat hingga muncul tampilan baru seperti gambar dibawah ini.

| New Outlook Data File                                                                                                    |
|----------------------------------------------------------------------------------------------------|
| Types of storage:<br>Office Outlook Personal Folders File (.pst)                                                                                                    |
| Outlook 97-2002 Personal Folders File (.pst)                                                                                                    |
| Provides more storage capacity for items and folders.<br>Supports multilingual Unicode data. Not compative with the storage storage stora |
| Outlook 97, 98, 2000, and 2002.                                                                                                    |
| OK Cancel                                                                                                    |

Pilih "Type of storage" pada item "Office Outlook Personal Foldesr File (.pst) dan klik tombol "OK". Tunggu beberapa saat hingga muncul tampilan baru seperti gambar dibawah ini.

| Create or Ope                       | Outlook Data File 🛛 🔀                                                          |   |
|-------------------------------------|--------------------------------------------------------------------------------|---|
| Save in:                            | 🔁 Outlook 🕑 🐨 🖄   🖏 🗙 📸 🖽 🕶 Tools +                                            |   |
| Desktop<br>My Documents             | 1<br>ini                                                                       |   |
| My Computer<br>My Network<br>Places | Keiik nama file terserah, atau sesuaa<br>Keiik nama file terserah, atau sesuaa | 2 |
|                                     | File name: FileEmailSwabina                                                    |   |
|                                     | Save as type: Personal Folders Files Cancel                                    |   |

Pada tampilan gambar diatas, rubah nama file dengan nama terserah atau sesuai contoh diatas. Jika sudah yakin dan nama sudah benar, maka klik tombol "OK" (seperti urutan ilustrasi pada gambar diatas). Tunggu beberapa saat hingga muncul tampilan baru seperti gambar dibawah ini.

| Create Microsoft Personal Folders |                                                     |   |  |  |  |  |
|-----------------------------------|-----------------------------------------------------|---|--|--|--|--|
| File:                             | C:\Documents and Settings\aan\Log Settin            |   |  |  |  |  |
| Name:                             | Aan Saputra Mail Rubah nama sesuai nama Anda        | 1 |  |  |  |  |
| Format:                           | Personal Folders File                               |   |  |  |  |  |
| Encrypt                           | Encryption Setting                                  |   |  |  |  |  |
| ◯ No E<br>⊙ Com<br>◯ High         | Encryption<br>npressible Encryption<br>n Encryption |   |  |  |  |  |
| Passwo                            | ord                                                 |   |  |  |  |  |
| Passwo                            | rd:                                                 |   |  |  |  |  |
| Verify P                          | Password:                                           |   |  |  |  |  |
| Save                              | e this password in your password list               |   |  |  |  |  |
|                                   | CK Klik disini 2                                    |   |  |  |  |  |

Silahkan rubah item "Name" sesuai dengan nama lengkap Anda.

Beri password jika perlu, kami memberikan saran untuk tidak menggunakan password, mengingat resiko password disini sangat besar, terutama jika lupa password.

Jika data sudah benar, klik tombol "OK" (seperti terilustrasi pada gambar diatas). Tunggu beberapa saat hingga muncul seperti gambar pada point 12 dibawah ini.

#### 12. Sukses E-mail Account Settings

| E-mail Accounts                                                     |                                             | X               |  |  |  |  |  |  |
|---------------------------------------------------------------------|---------------------------------------------|-----------------|--|--|--|--|--|--|
| <b>E-mail Accounts</b><br>You can select an ac                      | count and change its settings or remove it. | ž               |  |  |  |  |  |  |
| Outlook processes e-mail for these accounts in the following order: |                                             |                 |  |  |  |  |  |  |
| Name                                                                | Type Chang                                  | je              |  |  |  |  |  |  |
| SwabinaMail                                                         | POP/SMTP (Default)                          |                 |  |  |  |  |  |  |
|                                                                     |                                             | ove             |  |  |  |  |  |  |
|                                                                     | Set as D                                    | efault          |  |  |  |  |  |  |
|                                                                     | Move                                        | Цр              |  |  |  |  |  |  |
|                                                                     | Move <u>p</u>                               | <u>&gt;</u> own |  |  |  |  |  |  |
| Deliver <u>n</u> ew e-mail to the I<br>Aan Saputra Mail             | iollowing location:                         |                 |  |  |  |  |  |  |
|                                                                     |                                             |                 |  |  |  |  |  |  |
|                                                                     | < <u>B</u> ack Fir                          | hish Cancel     |  |  |  |  |  |  |

Setting email sudah selesai. Klik tombol "Finish" dan tunggu beberapa saat hingga muncul tampilan seperti gambar dibawah ini.

| Mail                                                      | X |
|-----------------------------------------------------------|---|
| General                                                   |   |
| The following profiles are set up on this computer:       |   |
| Outlook                                                   |   |
|                                                           |   |
| ~                                                         |   |
| Add Remove Properties Copy                                |   |
| When starting Microsoft Office Outlook, use this profile: |   |
| <u>Prompt for a profile to be used</u>                    |   |
|                                                           |   |
| Outlook                                                   |   |
| OK Cancel Apply                                           |   |

Jika gambar diatas sudah muncul pada computer Anda, klik tombol "OK" untuk menyelesaikan seting ini.

Seting email sudah selesai dilakukan. Untuk mencoba apakah setingan diatas sukses dan bisa menerima atau mengirim email, silahkan buka Program Microsoft Office Outlook pada Start Menu atau icon desktop Anda.

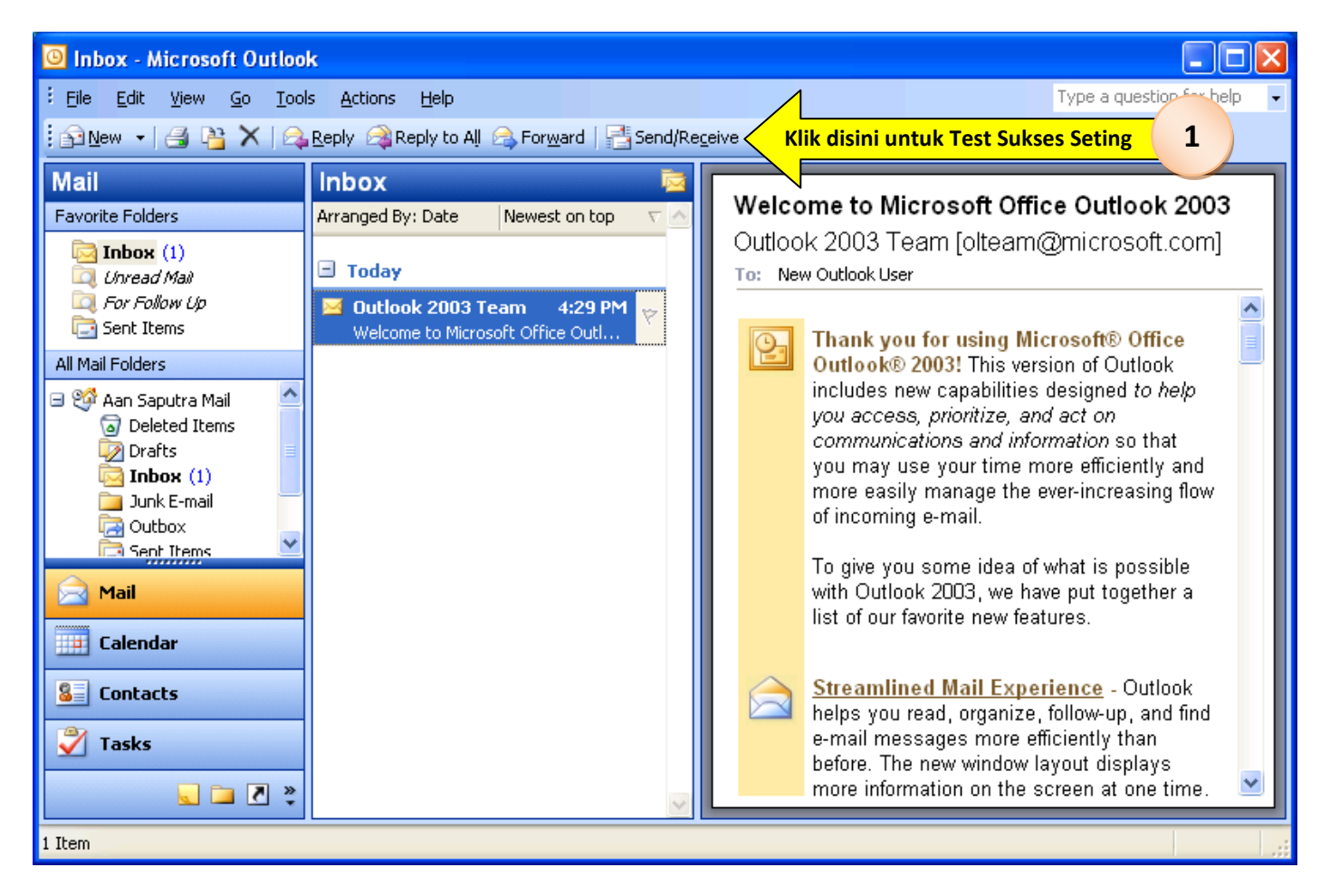

Klik tombol "Send/Receive" seperti terilustrasi pada gambar diatas. Jika tidak ada muncul warning error. Berarti setingan Anda telah sukses dilakukan.

Selamat Mencoba.

Dan mohon maaf jika ada kekurangan penyajian petunjuk seting email ini.

Gresik, 25 April 2014 Disusun Oleh: Aan Saputra Foreman Software II – Pengembangan Sistem Informasi

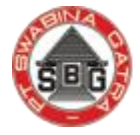

pt. Swabina Gatra SETTEN INDONESIA GROUP

PT. Swabina Gatra (Semen Indonesia Group)
JI. R. A. Kartini No. 21A Gresik 60112 Jawa Timur, Indonesia
Telp. +62-31-3984719 ext 227 | Fax. +62-31-3985794 | Hp. +62-813-31701669
Website: http://www.swabinagatra.co.id
Email: aan\_saputra@swabinagatra.co.id ; aan.swabina@gmail.com ; aan\_swabina@yahoo.com